## DAFTAR GAMBAR

| Gambar 2.1 Desain Personal Area Network                                       | 12        |
|-------------------------------------------------------------------------------|-----------|
| Gambar 2.2 Desain Local Area Network                                          | 13        |
| Gambar 2.3 Desain Metropolitan Area Network                                   | 13        |
| Gambar 2.4 Desain Wide Area Network                                           | 14        |
| Gambar 2.5 Kabel LAN UTP (Unshielded Twisted Pair)                            | 14        |
| Gambar 2.6 Jaringan Sinyal Wireless                                           | 15        |
| Gambar 2.7 Skema Firewall dalam Jaringan                                      |           |
| Gambar 2.8 Logo MikroTik                                                      | 19        |
| Gambar 2.9 RouterBoard MikroTik                                               |           |
| Gambar 3.1 Meja Kerja PC Staff NOC West, Central dan East                     | 21        |
| Gambar 3.2 Meja Kerja PC Admin dan Supervisor NOC                             | 21        |
| Gambar 3.3 Meja Kerja Laptop Staff IT                                         | 21        |
| Gambar 3.4 Diagram Alir Implementasi Firewall Filtering Rules dan Firewall Ra | w 22      |
| Gambar 3.5 Diagram Alir Implementasi Firewall Filtering Rules dan Firewall Ra | w Setelah |
| Berhasil Dilakukan                                                            | 23        |
| Gambar 3.6 Usulan Topologi Jaringan Penelitian                                |           |
| Gambar 3.7 Address List IP Local NOC (VLAN 10)                                |           |
| Gambar 3.8 Address List ISP Moratel (VLAN 1357)                               |           |
| Gambar 3.9 Interface List VLAN                                                |           |
| Gambar 3.10 Interface List Port VLAN                                          |           |
| Gambar 3.11 DHCP Server VLAN 10                                               |           |
| Gambar 3.12 Route List Jaringan NOC & IT                                      |           |
| Gambar 3.13 DNS Server Jaringan NOC & IT                                      |           |
| Gambar 3.14 Firewall NAT Jaringan NOC & IT                                    |           |
| Gambar 3.15 Database Port Digunakan Pada Switch 1                             |           |
| Gambar 3.16 Database VLAN Switch 1                                            |           |
| Gambar 3.17 Database Port Digunakan Pada Switch 2                             |           |
| Gambar 3.18 Database VLAN Switch 2                                            |           |
| Gambar 3.19 Tampilan Status dan Identitas Access Point                        |           |
| Gambar 3.20 IP Address Access Point                                           |           |

| Gambar 3.21 Tahapan Filter Rules: IP > Firewall                                       | 35 |
|---------------------------------------------------------------------------------------|----|
| Gambar 3.22 Tahapan Filter Rules: Memilih +                                           | 35 |
| Gambar 3.23 Tahapan Filter Rules: Input Chain dan Src. Address                        | 35 |
| Gambar 3.24 Tahapan Filter Rules: Input Content                                       | 36 |
| Gambar 3.25 Tahapan Filter Rules: Input Action (Drop)                                 | 37 |
| Gambar 3.26 Tahapan Filter Rules: Input Comment                                       | 37 |
| Gambar 3.27 Tahapan Firewall Raw: Penambahan Konfigurasi Raw Pertama                  | 38 |
| Gambar 3.28 Tahapan Firewall Raw: Input Chain dan Protocol                            | 39 |
| Gambar 3.29 Tahapan Firewall Raw: Input TCP Flags                                     | 39 |
| Gambar 3.30 Tahapan Firewall Raw: Input Rate dan Burst                                | 10 |
| Gambar 3.31 Tahapan Firewall Raw: Input Action (Accept)                               | 11 |
| Gambar 3.32 Tahapan Firewall Raw: Penambahan Konfigurasi Raw Kedua                    | 11 |
| Gambar 3.33 Tahapan Firewall Raw: Input Action (Drop)                                 | 12 |
| Gambar 4.1 Tampilan Konfigurasi Firewall Filter Rules                                 | 13 |
| Gambar 4.2 Percobaan Akses Situs Web 1 di PC Admin NOC Sebelum Fitur Firewall Filt    | er |
| Rules Diaktifkan                                                                      | 14 |
| Gambar 4.3 Percobaan Akses Situs Web 1 di PC Admin NOC Setelah Fitur Firewall Filt    | er |
| Rules Diaktifkan                                                                      | 14 |
| Gambar 4.4 Percobaan Akses Situs Web 1 di PC Staff NOC Sebelum Fitur Firewall Filt    | er |
| Rules Diaktifkan                                                                      | 15 |
| Gambar 4.5 Percobaan Akses Situs Web 1 di PC Staff NOC Setelah Fitur Firewall Filt    | er |
| Rules Diaktifkan                                                                      | 15 |
| Gambar 4.6 Percobaan Akses Situs Web 1 di Laptop Staff IT Sebelum Fitur Firewall Filt | er |
| Rules Diaktifkan                                                                      | 16 |
| Gambar 4.7 Percobaan Akses Situs Web 1 di Laptop Staff IT Setelah Fitur Firewall Filt | er |
| Rules Diaktifkan                                                                      | 16 |
| Gambar 4.8 Parameter Pengukuran Firewall Filter Rule (Off) Blokir Situs Web 1         | 16 |
| Gambar 4.9 Parameter Pengukuran Firewall Filter Rule (On) Blokir Situs Web 1          | 17 |
| Gambar 4.10 Percobaan Akses Situs Web 2 di PC Admin NOC Sebelum Fitur Firewall Filt   | er |
| Rules Diaktifkan                                                                      | 18 |
| Gambar 4.11 Percobaan Akses Situs Web 2 di PC Admin NOC Setelah Fitur Firewall Filt   | er |
| Rules Diaktifkan <sup>2</sup>                                                         | 19 |
| Gambar 4.12 Percobaan Akses Situs Web 2 di PC Staff NOC Sebelum Fitur Firewall Filt   | er |

| Rules Diaktifkan                                                                         |
|------------------------------------------------------------------------------------------|
| Gambar 4.13 Percobaan Akses Situs Web 2 di PC Staff NOC Setelah Fitur Firewall Filter    |
| Rules Diaktifkan                                                                         |
| Gambar 4.14 Percobaan Akses Situs Web 2 di Laptop Staff IT Sebelum Fitur Firewall Filter |
| Rules Diaktifkan                                                                         |
| Gambar 4.15 Percobaan Akses Situs Web 2 di Laptop Staff IT Setelah Fitur Firewall Filter |
| Rules Diaktifkan                                                                         |
| Gambar 4.16 Parameter Pengukuran Firewall Filter Rule (Off) Blokir Situs Web 251         |
| Gambar 4.17 Parameter Pengukuran Firewall Filter Rule (On) Blokir Situs Web 2            |
| Gambar 4.18 Skenario Penyerangan DDoS (TCP Syn Attack)                                   |
| Gambar 4.19 Tampilan Winbox: Kondisi Normal CPU RouterBoard MikroTik 53                  |
| Gambar 4.20 Penyerangan Menggunakan Software HyenaeFE                                    |
| Gambar 4.21 Konfigurasi Firewall Raw Saat Dimatikan55                                    |
| Gambar 4.22 Tampilan Winbox: Kondisi CPU RouterBoard MikroTik Terkena Serangan           |
| DDoS                                                                                     |
| Gambar 4.23 Konfigurasi Firewall Raw Saat Diaktifkan57                                   |
| Gambar 4.24 Tampilan Winbox Kondisi CPU RouterBoard MikroTik Setelah Konfigurasi         |
| Firewall diaktifkan                                                                      |